# 

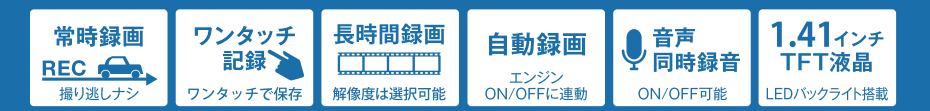

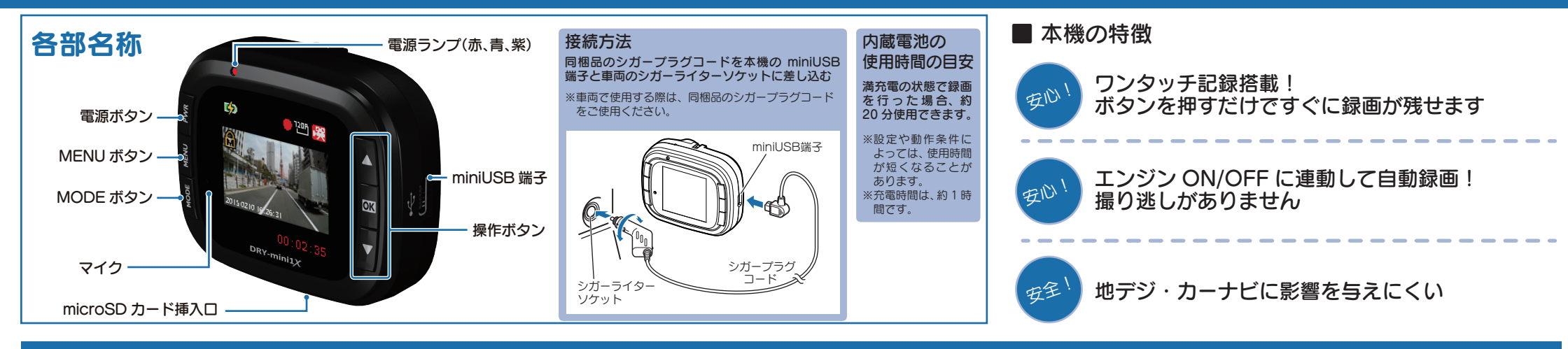

### すぐに使う

下記の操作は、本機が車両に固定され、車両のエンジンが 停止している状態で行ってください。

## ① SDカードを装着する

電源を OFF にして、SD カード挿入口に SD カードを『カチッ』と音がするまで押し込みます。

※本書では、特にことわりのない場合、「microSD カード」を 「SD カード」と表記しています。

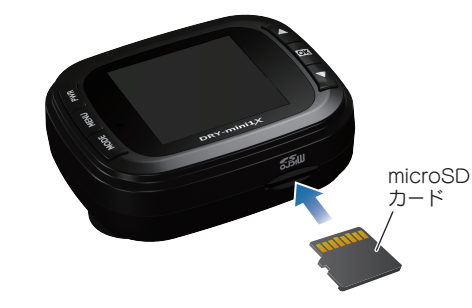

### ② 車両と接続する

同梱品のシガープラグコードを使用して、車両と接 続します。

## ③ エンジンを始動する

本機に電源が供給されると、電源ランプ(点滅)と録 画中アイコンが点滅し、録画を開始します。

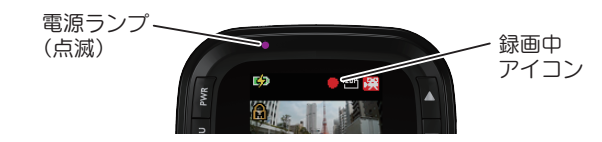

### ④ OKボタンを押して、録画を停止する

録画停止中は、電源ランプが点灯し、録画中アイコン の表示が消えます。

⑤ SDカードをフォーマットする 定期的

- [<u>1~2週間に一度</u>]、フォーマットを行ってく ださい。
- ※同梱品以外の SD カードを使用する場合、「初回起動時」 に必ずフォーマットしてください。
- ※フォーマットを行うと、保護したファイルも全て削除されます。 必要に応じてパソコンにバックアップなどしてからフォーマットしてください。

## ⑥日付を設定する

設定の手順は、3ページ目の「日付を設定する」を参照 してください。

## ⑦ OKボタンを押して、録画を再開する

MENU ボタンで動画記録モードを表示して、OK ボタンを押して録画を開始します。

## ⑧ エンジンを切る

録画が停止し、本機が電源 OFF になります。 ※本機は、エンジンキーに連動して録画を停止します。

#### ■ 電源ランプの色について

| ランプの状態           | 本機の動作       |
|------------------|-------------|
| 青色の点滅●●●●●●●     | 録画中         |
| 青色の点灯            | 録画以外の動作     |
| 赤色と紫色の交互点滅 ■■■■■ | 充電中の録画      |
| 紫色の点灯            | 充電中の録画以外の動作 |

#### ■ 充電アイコンについて

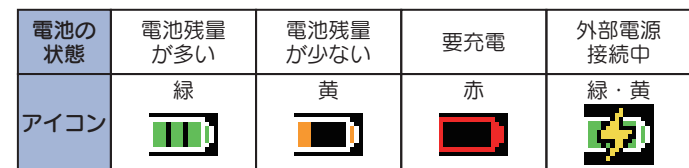

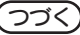

### SDカードのフォーマット方法

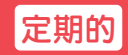

#### 「1~2週間に一度」、フォーマットを行ってください。

※同梱品以外の SD カードを使用する場合は、初回起動時に必ずフォーマットしてください。 ※フォーマットを行うと、保護したファイルも全て削除されます。必要に応じてパソコンにバックアップなど してからフォーマットしてください。

### (1) 録画中にOKボタンを押す

#### 録画を停止します。

・録画停止中は電源ランプが点灯し、録画 中アイコンの表示が消えます。

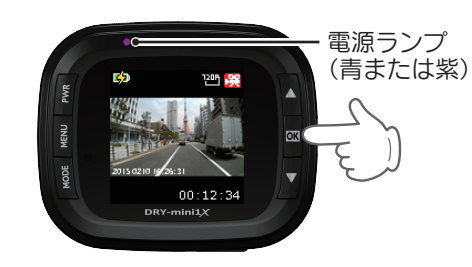

### ② MENUボタンを押す

録画設定メニューを表示します。

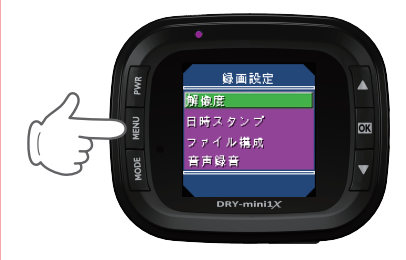

<録画設定メニュー>

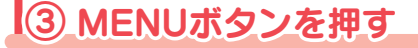

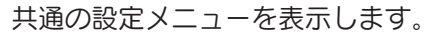

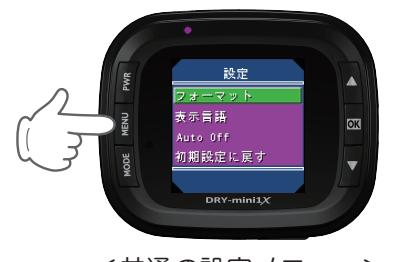

<共通の設定メニュー>

### ④ OK ボタンを押す

「フォーマット」を表示します。

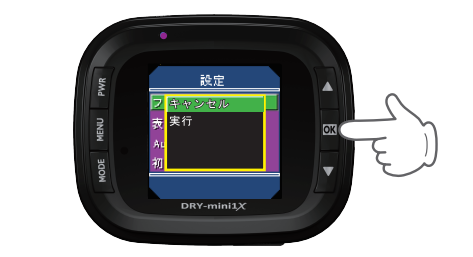

### ⑤ ▽ボタンを押し、「実行」を選択し、 OK ボタンを押す

フォーマットを完了すると、設定メニューに 戻ります。

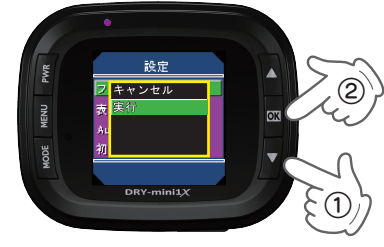

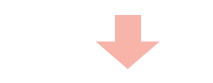

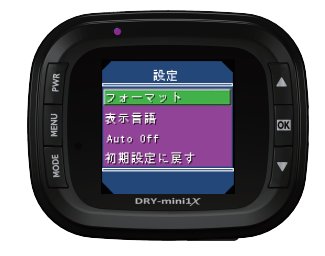

### ⑥ MENUボタンを押す

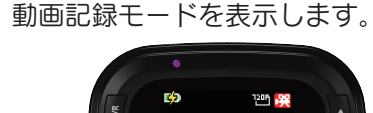

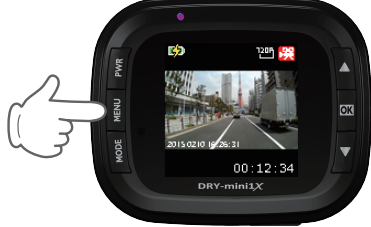

### ⑦ OK ボタンを押す

電源ランプと録画中アイコンが点滅し、録画を 開始します。

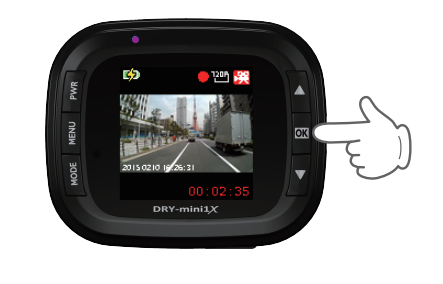

### 初めて使う場合や時差が生じ始めたら、日付設定を行ってください。

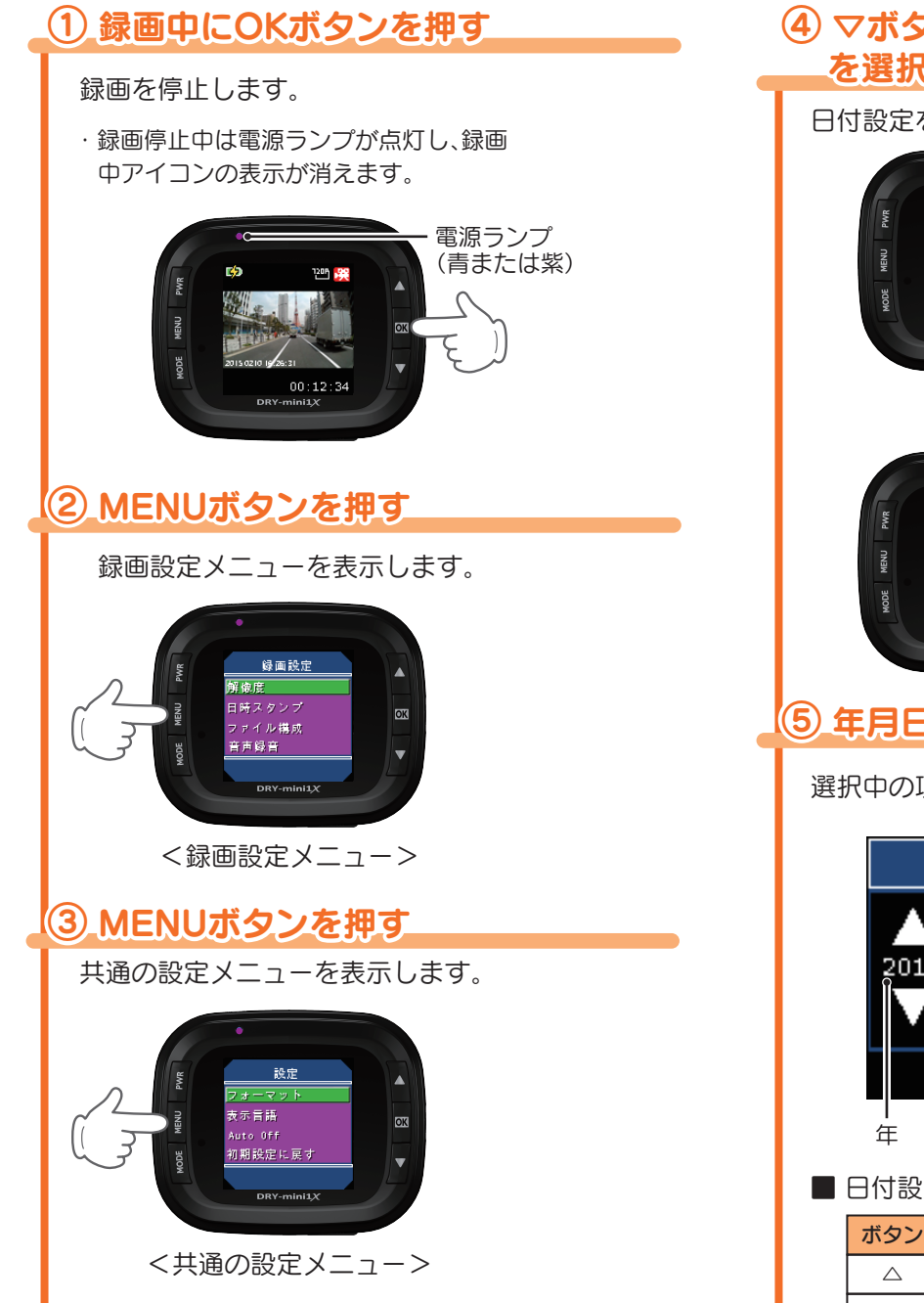

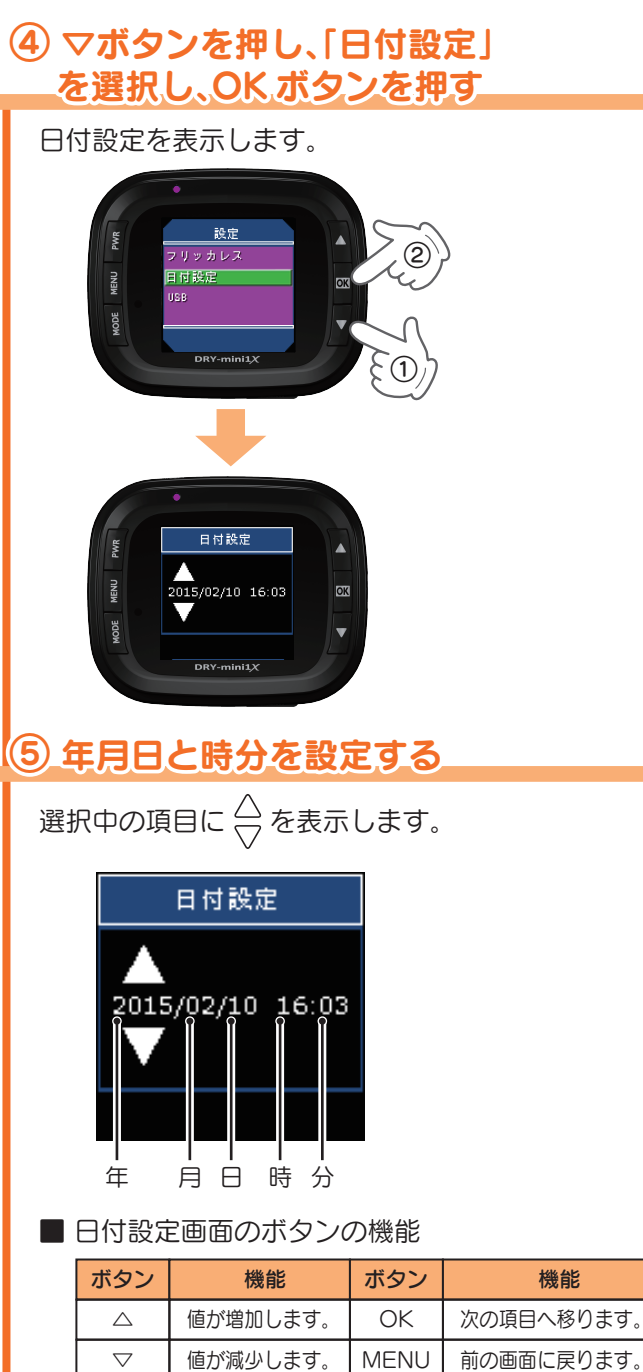

数値を変更し、OK ボタンを押すと次の項目に 移り、「分」で OK ボタンを押すと、設定メニュー を表示します。

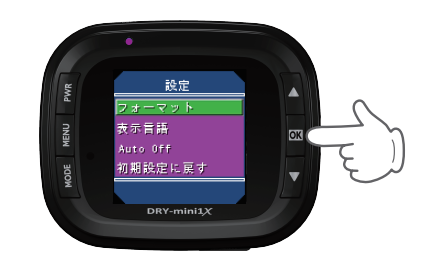

## ⑥ MENUボタンを押す

動画記録モードを表示します。

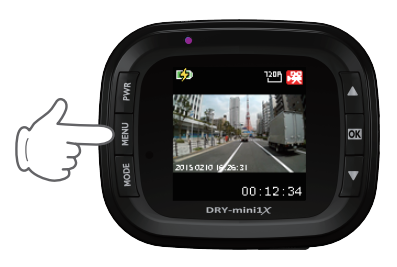

## ⑦ OK ボタンを押す

電源ランプと録画中アイコンが点滅し、録画を 開始します。

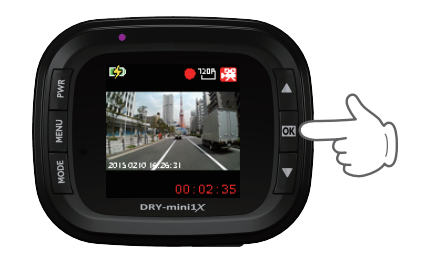

#### モードを変更する

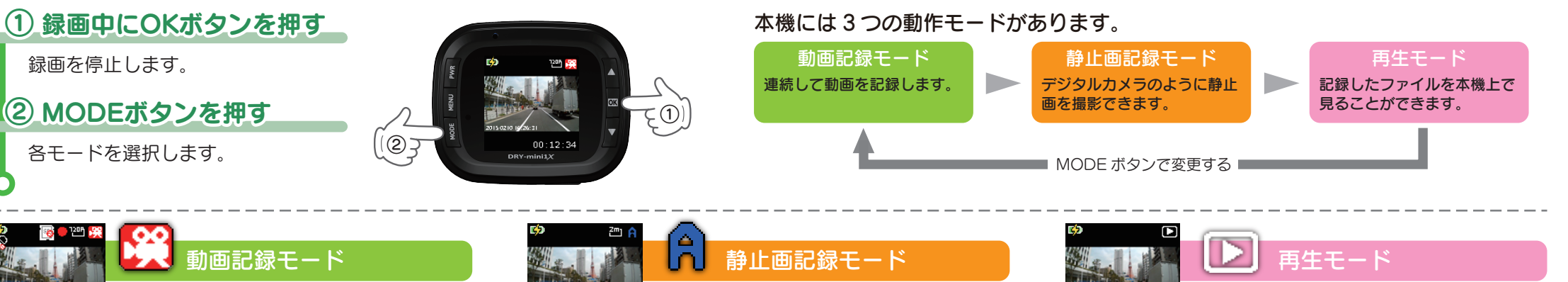

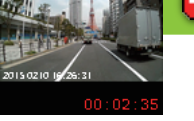

OKボタンを押して、録画の 開始または停止をする。

|              | 2 |
|--------------|---|
| OK           | Ę |
| $\mathbf{v}$ |   |

| ボタン  | 機能                                          |
|------|---------------------------------------------|
| MENU | 録画設定メニューを表示します。<br>もう一度押すと、共通の設定メニューを表示します。 |
| MODE | モードを変更します。                                  |
| OK   | 録画の開始、または停止をします。                            |

### 上書き禁止

本機は、同梱品の SD カード(4GB)に初期値(720P)で、約42 分映 像を記録できますが、上書きモードの初期値は「全て上書き」のため、 SD カードがいっぱいになると古いファイルから上書きして消去し ていきます。消去したくないファイルは、ファイルを保護するか、上 書きモードを「上書き禁止」に設定する必要があります。

### ビデオファイルについて

本機に保存されているビデオファイルは、ファイル種類、ファイル番 号がファイル名になっています。

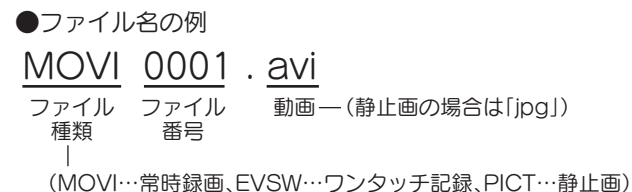

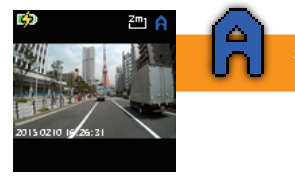

OKボタンを押して、静止画 を記録する。

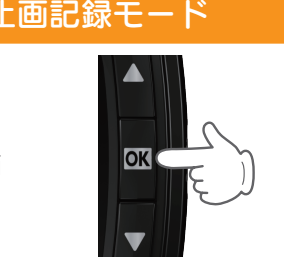

| ボタン  | 機能                                        |
|------|-------------------------------------------|
| MENU | 撮影メニューを表示します。<br>もう一度押すと、共通の設定メニューを表示します。 |
| MODE | モードを変更します。                                |
| OK   | 静止画を撮影します。                                |
|      |                                           |

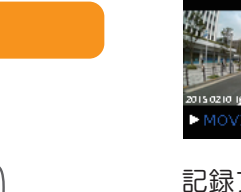

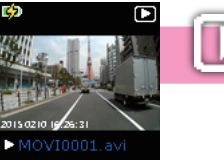

記録ファイルを選んで、OK ボタンを押し動画再生また は静止画を表示する。

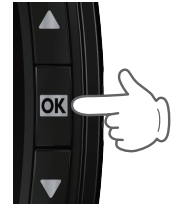

| ボタン                | 機能                                              |
|--------------------|-------------------------------------------------|
| MENU               | 再生モードの再生メニューを表示します。<br>もう一度押すと、共通の設定メニューを表示します。 |
| MODE               | モードを変更します。                                      |
|                    | 前のファイルを表示します。                                   |
| $\bigtriangledown$ | 次のファイルを表示します。                                   |
| ОК                 | ファイル選択時は、選択を決定します。<br>ファイル再生時は、「再生/一時停止」をします。   |

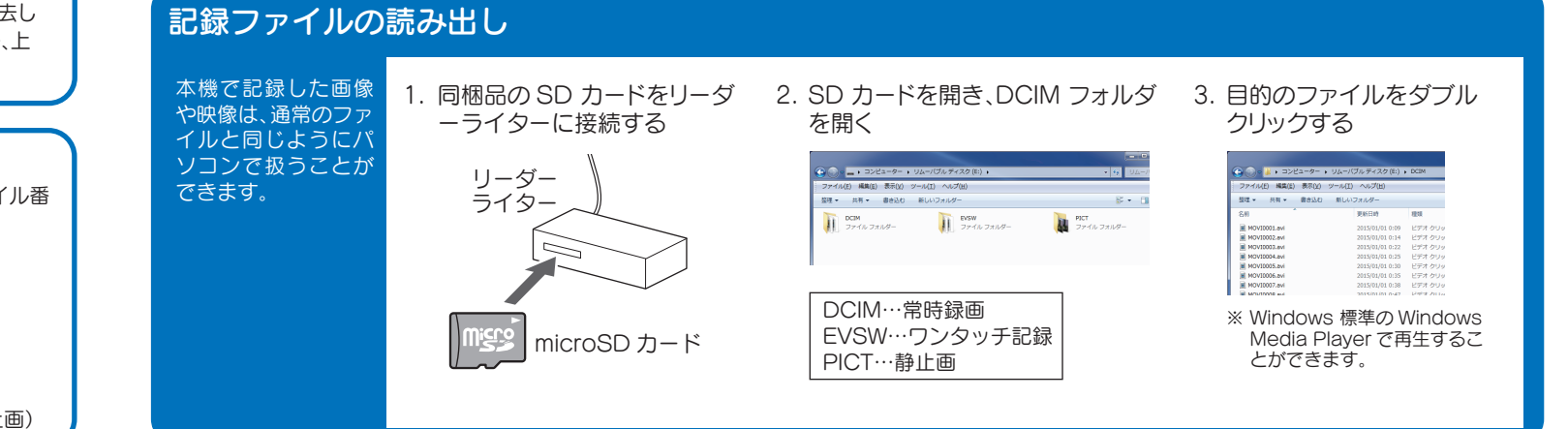

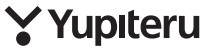